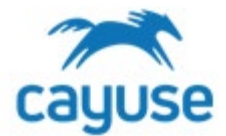

## **Overview**

This guide is for researchers navigating the mailbox alerts.

## **Supported Browsers**

Chrome, Safari, and Firefox

## Creating a New Protocol

1. Confirm that the Researcher Staff Members/PI role is selected.

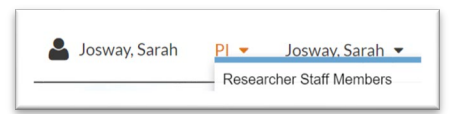

2. Review the Mailbox alerts on the left side of the screen.

|                         | •     |       |
|-------------------------|-------|-------|
| IBC                     |       |       |
| Alert                   | Inbox | Total |
| Protocol Actions        | 0     | 3     |
| Draft Protocols         | 11    | 11    |
| Protocols in Review     | 2     | 3     |
| De Novo Reviews         | 0     | 0     |
| Continuing Reviews      | 1     | 1     |
| Draft IBC Amendments    | 0     | 0     |
| Continuations in Review |       |       |
| Transfer Ownership      | 0     | 0     |

## Protocol Actions: Approved protocols

Actions that can be performed from this alert

- Start a New Protocol Application: allows the user to create a new protocol
- *Copy Protocol to a New Document:* Creates a copy of the protocol and gives it a new protocol number. The new protocol is in Draft state and can be edited and submitted for committee review.
- *Start an Amendment:* Creates an amendment by creating a new version of the approved protocol which the user can edit and submit for review
- Protocol Versions Preview: Allows the user to view all versions of the protocol
- Register: Allows the user to see credits or debits to the animal numbers register

*Draft Protocols:* Protocols that have been started but not yet submitted for review

Protocols in Review: Protocols that have been submitted for review but are not yet approved

De Novo Reviews: De Novo reviews due to the IBC but not yet submitted

Continuing Reviews: Continuing Reviews due to the IBC but not yet submitted

Draft IBC Amendments: Amendments that have been started but not yet submitted for review

Continuations in Review: Continuing Reviews that have been submitted for review but are not yet approved

Transfer Ownership: Transfer of ownership requests submitted for review but not yet approved

For more support, check out the guides at https://support.cayuse.com.